# **Configure ASA IPsec VTI Connection to Azure**

#### Contents

| <u>Prerequisites</u>   |  |
|------------------------|--|
| Requirements           |  |
| Components Used        |  |
| Background Information |  |
| Configure              |  |
| Verify                 |  |
| Troubleshoot           |  |

### Introduction

This document describes how to configure an Adaptive Security Appliance (ASA) IPsec Virtual Tunnel Interface (VTI) connection to Azure.

### Prerequisites

#### Requirements

Cisco recommends that you have knowledge of these topics:

- An ASA connected directly to the Internet with a public static IPv4 address that runs ASA 9.8.1 or later.
- An Azure account

#### **Components Used**

This document is not restricted to specific software and hardware versions.

The information in this document was created from the devices in a specific lab environment. All of the devices used in this document started with a cleared (default) configuration. If your network is live, ensure that you understand the potential impact of any command.

### **Background Information**

In ASA 9.8.1, the IPsec VTI feature was extended to utilize IKEv2, however, it is still limited to sVTI IPv4 over IPv4. This configuration guide was produced with the use of the ASA CLI interface and the Azure Portal. The configuration of the Azure portal can also be performed by PowerShell or API. For more information about the Azure configuration methods, refer to the Azure documentation.

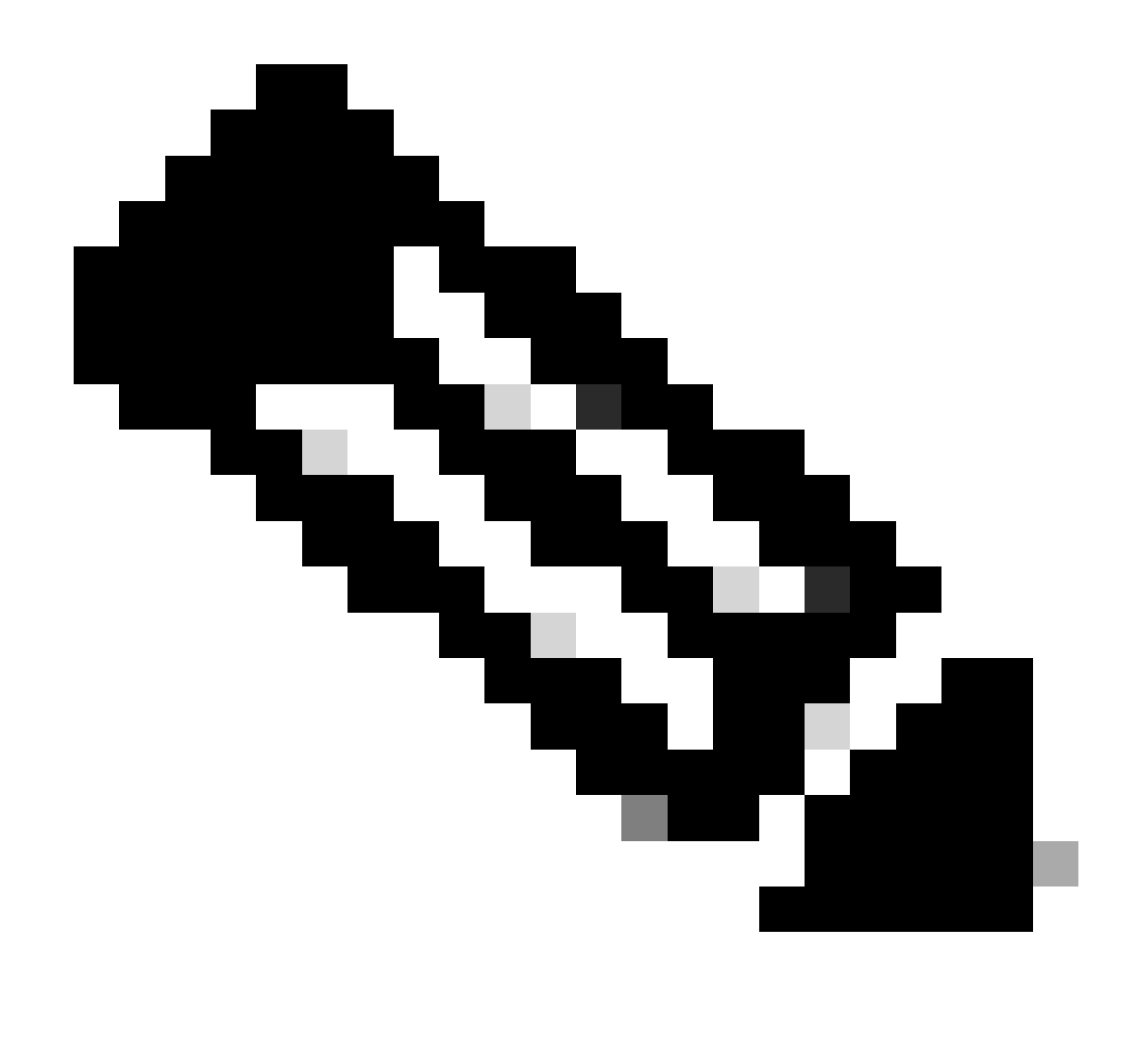

Note: Currently, VTI is only supported in single-context, routed mode.

### Configure

This guide assumes that the Azure cloud has not been configured. Some of these steps can be skipped if the resources are already established.

Step 1. Configure a network within Azure.

This is the network address space that lives in the Azure Cloud. This address space must be large enough in order to accommodate sub-networks within them as shown in the image.

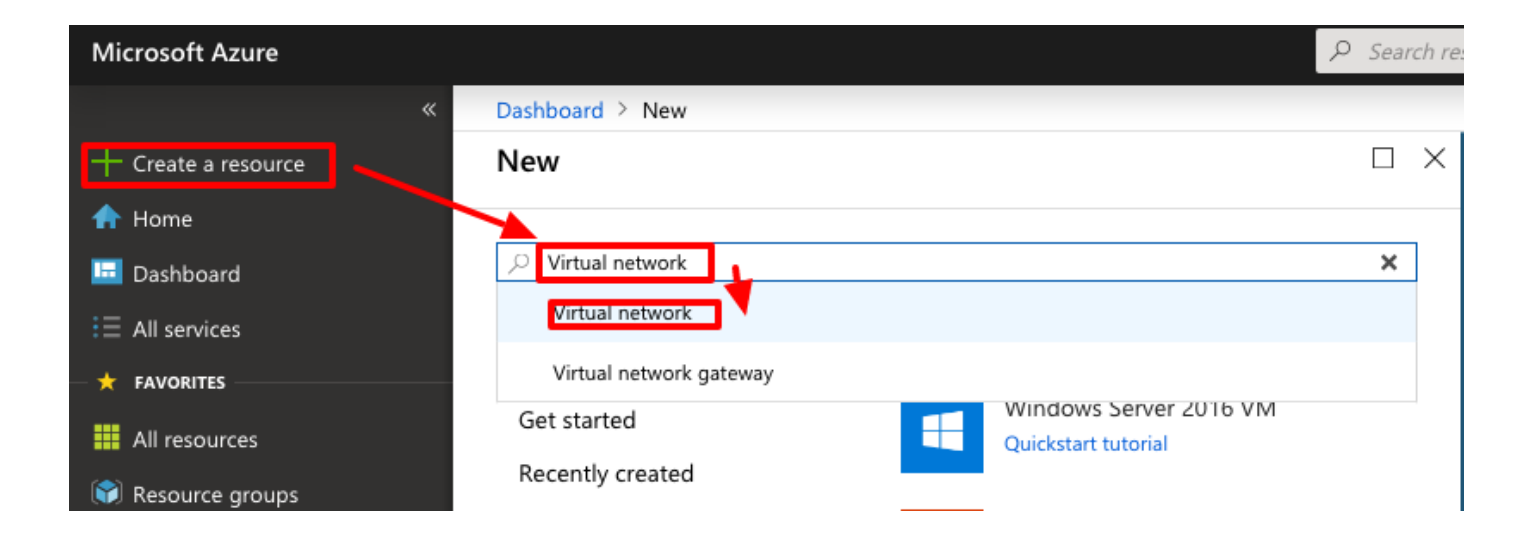

| <ul> <li>Microsoft Azure</li> </ul> |                                                     |                                                                         |
|-------------------------------------|-----------------------------------------------------|-------------------------------------------------------------------------|
| All services > Create a resou       | rce >                                               |                                                                         |
| Marketplace                         |                                                     |                                                                         |
| •                                   |                                                     |                                                                         |
| Get Started                         |                                                     |                                                                         |
| Service Providers                   | 🔶 New! Get A                                        | Al-generated suggestions                                                |
|                                     | Ask Al to sugges                                    | t products, articles, and solutions for w                               |
| Management                          |                                                     |                                                                         |
| Private Marketplace                 | virtual network                                     | × P                                                                     |
| Private Offer Management            | Azure benefit eligiele only                         | Azure services only                                                     |
| -                                   |                                                     | U,                                                                      |
| My Marketplace                      | Showing 1 to 20 of 8 results for '                  | virtual network'. <u>Clear search</u>                                   |
| Favorites                           |                                                     |                                                                         |
| My solutions                        | <>                                                  | <>                                                                      |
| Recently created                    | Virtual network                                     | Virtual network gateway                                                 |
| Brinste stars                       | Microsoft                                           | Microsoft                                                               |
| Private plans                       | Azure Service                                       | Azure Service                                                           |
| Categories                          | Create a logical solated section in                 | The VPN device in your Azure virtual                                    |
| 1                                   | Microsoft Azure and securely<br>connect it outvard. | network and used with site-to-site<br>and VNet-to-VNet VPN connections. |
| Networking (333)                    |                                                     |                                                                         |
| Security (302)                      | 1 🗡                                                 |                                                                         |
| Compute (193)                       | Create 🗸 🗢                                          | Create 🗸 🗢 🗢                                                            |
| IT & Management Tools (169)         | Virtual nework                                      |                                                                         |
| Storage (125)                       |                                                     |                                                                         |
| Development To als (0.8)            | Virtual network                                     | •                                                                       |

| E Klonech Acore (7: Seech resources, services, and dates (5x) 🔕                                                                                                    | Name                       | A Name for the IP Address Space Hosted in the Cloud                                                                                             |
|----------------------------------------------------------------------------------------------------|----------------------------|----------------------------------------------------------------------------------------------------|
| All anvies : Conta remove : Maingline :<br>Create virtual network -<br>Keisa Scorty Padoross tap Review - create                                                                                                    | Address                    | The whole CIDR range hosted in Azure. In this example,                                                                                          |
| And Virtual Network (Netry is the fundamental building block for your private methods in Auxo. Whet enables many types of<br>Anore monoses, such as Anar Virtual Madhene (MB) is sociedly communicate with such other, the interact, and on-present<br>benefits of Anars Initiative Centre and a such association of a social social social social social social<br>latent social Anars Initiative Centre and a social availability, and instations.                                                                                                    | Space                      | 10.1.0.0/16 is used.                                                                                                    |
| Project details           Serve the advorging to the meager deployed resources and cash, the resource groups, like folders to organize and meager all point resource groups.           Selvergrins*         If serve for advorging the folders to organize and meager all point resource groups.           Measure groups*         If serve for advorging the folders to organize and measure advorging the folders to organize and measure advorging the folders to organize and measure advorging the folders to organize advorging the folders to organize advorging the folders to | Subnet<br>Name             | The name for the first subnet created within the virtual network to which VMs are usually attached. A subnet called default is usually created. |
| Protect Nort Record a cetals. If Gas Institute                                                                                                    | Subnet<br>Address<br>range | A subnet created within the Virtual Network.                                                                                                    |

Step 2. Modify the Virtual Network in order to create a Gateway Subnet.

Navigate to the **Virtual network** and add a gateway subnet. In this example, 10.1.1.0/24 is used.

| Microsoft Azure                         | ≫ Search resources, services, and docs (G+/)            | اين پېرونه کې 🕲 😥 🖾 🗵 🖾 🕹                                                                                                    |
|-----------------------------------------|---------------------------------------------------------|----------------------------------------------------------------------------------------------------|
| Home > AZNetworks                       | A                                                       | dd subnet ×                                                                                                    |
| AZNetworks   Subnets<br>Virtual network | S ☆ …                                                   |                                                                                                    |
|                                         | + Subne + Gateway subnet 🕐 Kefresh   🖄 Manage users 💈 🕼 | me<br>iatewaySubnet                                                                                                    |
| Overview                                | Search subnets     Sub                                  | bnet address range * 💿                                                                                                    |
| Activity log                            | 10                                                      | 0.1.1.0/24                                                                                                    |
| Access control (IAM)                    | Name ↓ IPv4 ↓ IPv6 ↑↓                                   | 10.1.1.0 - 10.1.1.255 (251 + 5 Azure reserved addresses)                                                                                  |
| 🗳 Tags                                  | Afault 10.1.0.0/24 -                                    | Add IPv6 address space ①                                                                                                    |
| × Diagnose and solve problems           | NA                                                      | iT gateway ⊙                                                                                                    |
| Settions                                | N                                                       | lone v                                                                                                    |
| A Address source                        | Net                                                     | twork security group                                                                                                    |
| Autress space                           | N                                                       | lone v                                                                                                    |
| b Connected devices                     | Roy                                                     | ute table                                                                                                    |
| Subnets                                 | N                                                       | lone 🗸                                                                                                    |
| >> Bastion                              | SER                                                     | RVICE ENDPOINTS                                                                                                    |
| DDoS protection                         |                                                         |                                                                                                    |
| 😨 Firewall                              | ove                                                     | rate service endpoint policies to allow traffic to specific azure resources from your virtual network<br>er service endpoints. Learn more |
| Microsoft Defender for Cloud            | Ser                                                     | rvices ①                                                                                                    |
| o Network manager                       |                                                         | selected                                                                                                    |
| DNS servers                             |                                                         |                                                                                                    |
| 1 Peerings                              | SUB                                                     | BNET DELEGATION                                                                                                    |
| Service endpoints                       | Del                                                     | legate subnet to a service ①                                                                                                    |
| (I) Private endpoints                   | N                                                       | lone v                                                                                                    |
| Properties                              | Art                                                     | TWORK POLICY FOR PRIVATE ENDPOINTS                                                                                                    |
| Locks                                   |                                                         |                                                                                                    |
| Monitoring                              |                                                         | Save Cancel & Give feedback                                                                                                    |
| L                                       |                                                         |                                                                                                    |

Step 3. Create a Virtual Network Gateway.

This is the VPN endpoint that is hosted in the cloud. This is the device that the ASA builds the IPsec tunnel with. This step also creates a public IP which is assigned to the Virtual network gateway. This step can take 15 - 20 minutes to complete.

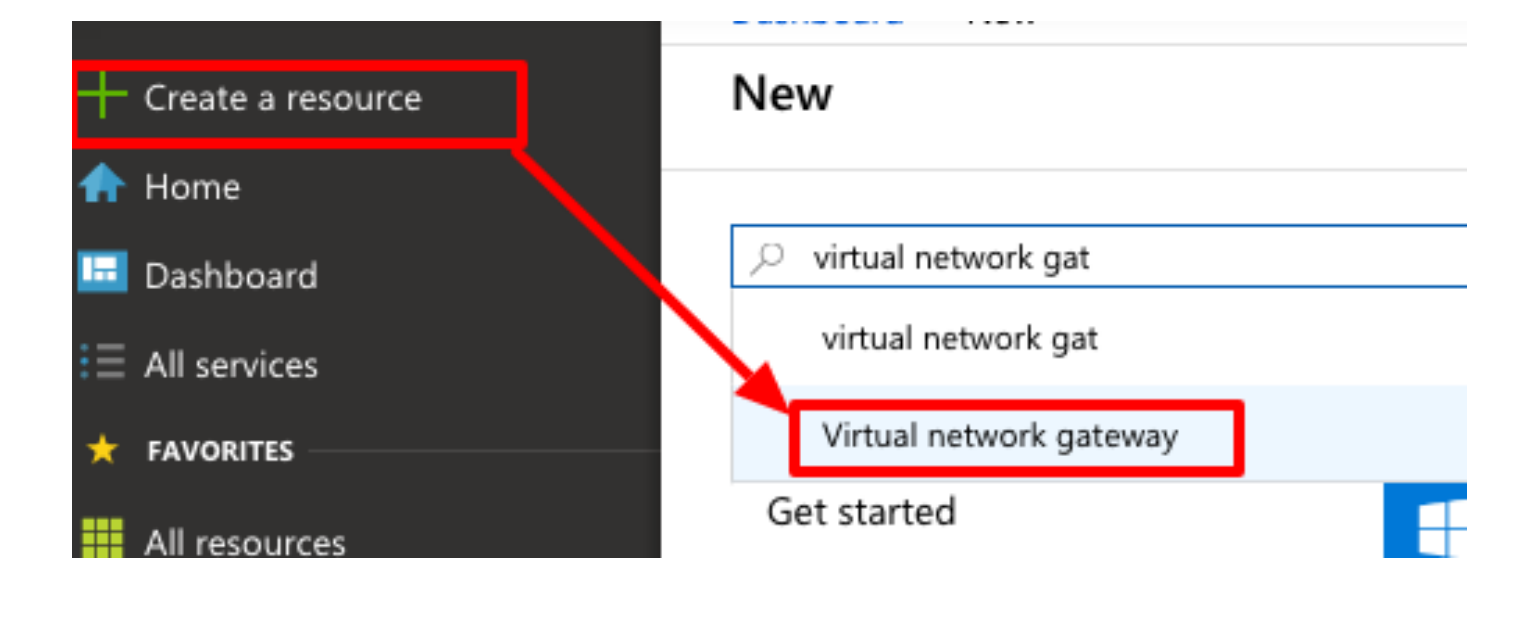

#### Home >

## Marketplace

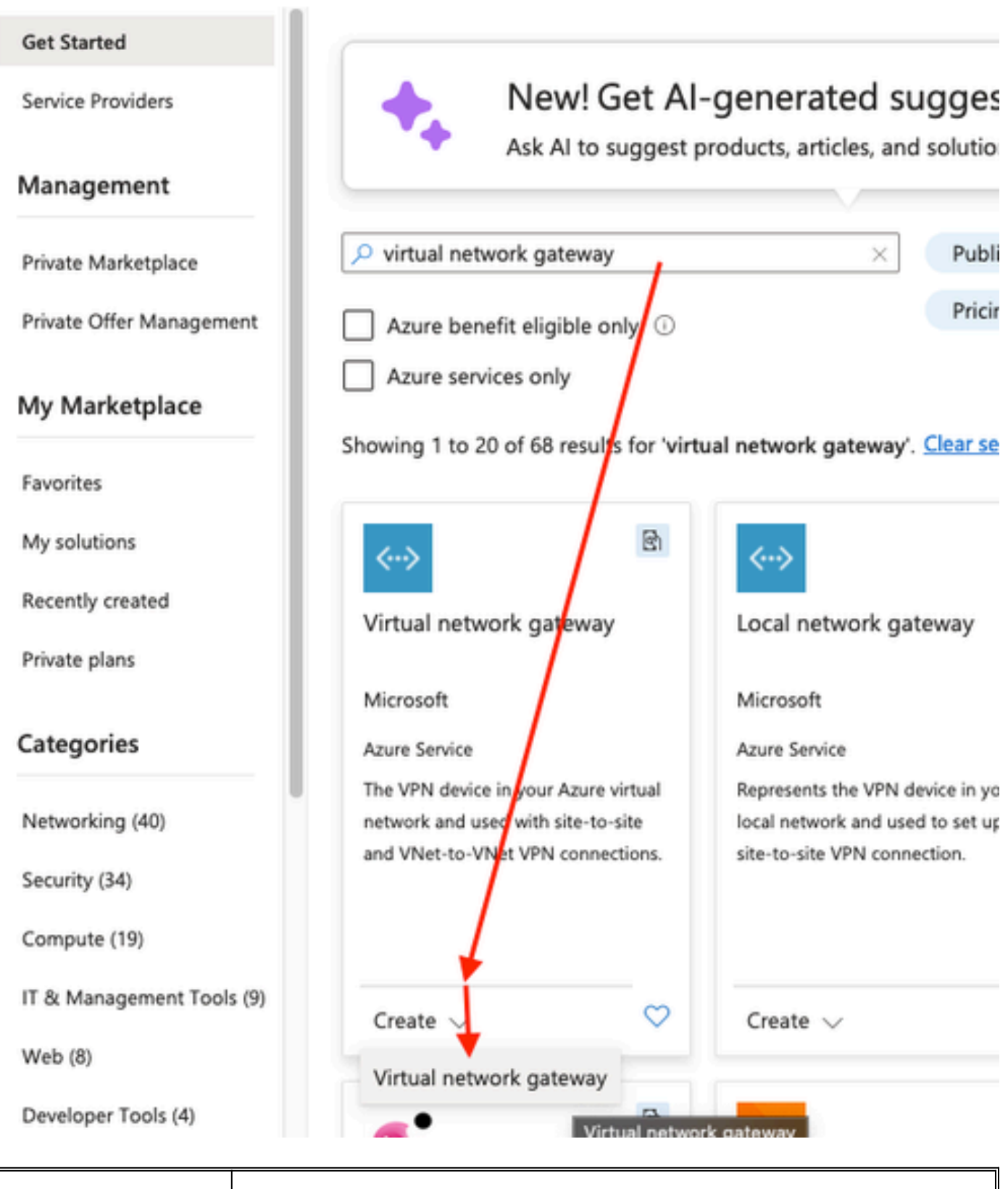

Name Name for the Virtual Network Gateway

| Gateway Type                  | Select VPN as this is an IPsec VPN.                                                                                                    |
|-------------------------------|----------------------------------------------------------------------------------------------------|
| VPN Type                      | Select Route-based because this is a VTI. Policy-based is used when a crypto map VPN is done.                                                                                                    |
| SKU                           | Need to select VpnGw1 or greater based on the amount of traffic needed. Basic does not support<br>Border Gateway Protocol (BGP).                                                                   |
| Enabled active/active<br>mode | Do not enable. At the time of posting, the ASA does not have the capability to source the BGP session from a loopback or inside the interface. Azure only allows 1 IP address for the BGP peering. |
| Public IP address             | Create a new IP address and assign a name to the resource.                                                                                                    |
| Configure BGP ASN             | Check this box to enable BGP on the link.                                                                                                    |
| ASN                           | Leave this as the default 65515. This is the ASN Azure that presents itself.                                                                                                    |

Step 4. Create a Local Network Gateway.

A Local network gateway is the resource that represents the ASA.

|                     | " | Dashboard / New       |
|---------------------|---|-----------------------|
| + Create a resource |   | New                   |
| 🛧 Home              |   |                       |
| 📴 Dashboard         |   | ⊘ local ne            |
| E All services      |   | local ne              |
| 🛨 FAVORITES         |   | Local network gateway |

| Home > Create a resource > Marketplace >                                                                                                    | Name                      | A Name for the ASA                                     |
|----------------------------------------------------------------------------------------------------|---------------------------|--------------------------------------------------------|
| Basics       Advanced       Review + create         A local network gateway is a specific object that represents an on-premises location (the site) for routing purposes. Learn more of                                                                                                    | IP Address                | The public IP address of the ASA's outside interface.  |
| Project details Subscription *  CX-sec-tis  CX-sec-tis-tg Create new Create new                                                                                                    | Address Space             | The subnet is configured on the VTI later.             |
| Instance details Region * East US  Name * ASA  Instance details Region * East US  Instance details Instance details Instance | Configure BGP<br>Settings | Check this to enable BGP.                              |
| Address Space(s) ③  192.168.100.0/30  Add additional address range                                                                                                    | ASN                       | This ASN is configured on the ASA.                     |
| Review + create Previous Next : Advanced >                                                                                                    | BGP peer IP address       | The IP address is configured on the ASA VTI interface. |

Step 5. Create a new connection between the Virtual network gateway and the Local network gateway as shown in the image.

| + Create a resource                | New        |
|------------------------------------|------------|
| 🛧 Home                             |            |
| 📴 Dashboard                        | ,○ Connec  |
| E All services<br>€ E All services | Connec     |
| - 🛨 FAVORITES                      | Connection |

| Home > Create a resource > Marketplace >   |                                                      |               |  |  |  |  |
|--------------------------------------------|------------------------------------------------------|---------------|--|--|--|--|
| Create connection                          | Create connection ×                                  |               |  |  |  |  |
|                                            |                                                      |               |  |  |  |  |
|                                            |                                                      |               |  |  |  |  |
| Basics Settings Tags Review                | + create                                             |               |  |  |  |  |
| Create a secure connection to your virtual | network by using VPN Gateway or ExpressRoute.        |               |  |  |  |  |
| Learn more about VPN Gateway 2             |                                                      |               |  |  |  |  |
| Learn more about expressionate in          |                                                      |               |  |  |  |  |
| Project details                            |                                                      |               |  |  |  |  |
| Subscription *                             | cx-sec-tls                                           | $\sim$        |  |  |  |  |
| Resource group *                           | cx-sec-tis-ra                                        |               |  |  |  |  |
| Resource group                             | Create new                                           |               |  |  |  |  |
|                                            |                                                      |               |  |  |  |  |
| Instance details                           |                                                      |               |  |  |  |  |
| Connection type * ①                        | Site-to-site (IPsec)                                 | $\sim$        |  |  |  |  |
| Name *                                     | VPNTunnel1                                           | ~             |  |  |  |  |
|                                            |                                                      |               |  |  |  |  |
| Region *                                   | East US                                              | $\sim$        |  |  |  |  |
|                                            |                                                      |               |  |  |  |  |
|                                            |                                                      |               |  |  |  |  |
|                                            |                                                      |               |  |  |  |  |
| Review + create Previous                   | Next : Settings > Download a template for automation | Give feedback |  |  |  |  |

L.

| 🔴 🔍 💿 💼 🔥 Create connecti                  | on - Microsoft // × Duo Security                                     | - Two-Fact         | tor Auth × +       |           |                         |          |                 | ~             |     |
|--------------------------------------------|----------------------------------------------------------------------|--------------------|--------------------|-----------|-------------------------|----------|-----------------|---------------|-----|
| ← → C O A == https://                      | portal.azure.com/#create/Microso                                     | <mark>6</mark> 8 ☆ | S 🕞                | 89<br>87  | C:                      | •        |                 | ப்            | ≡   |
| 실 Getting Started  🕀 Getting Started 🔽 Li  | ghtning GIT 🕀 ASA License Gener                                      | ⊕ asa i            | License Gener      | ×c        | sco Secu                | ıreX     |                 |               | »   |
| ■ Micros 🖉 Search resources, se            | rvices, and docs (G+/)                                               |                    | 0 ®                | 0         | 8                       | jyoungta | ecisco<br>costo | .com<br>URITY | 0   |
| Home > Create a resource > Marketpl        | ace >                                                                |                    |                    |           |                         |          |                 |               |     |
| Create connection                          |                                                                      |                    |                    |           |                         |          |                 | >             | <   |
|                                            |                                                                      |                    |                    |           |                         |          |                 |               |     |
| Basics Settings Tags Review                | + create                                                             |                    |                    |           |                         |          |                 |               |     |
| Virtual network gateway                    |                                                                      |                    |                    |           |                         |          |                 |               |     |
| To use a virtual network with a connection | n, it must be associated to a virtual ne                             | twork gat          | eway.              |           |                         |          |                 |               |     |
| Virtual network gateway * 🕕                | VNGW1                                                                |                    |                    |           |                         | $\sim$   |                 |               |     |
| Local network gateway * 🕕                  | ASA                                                                  |                    |                    |           |                         | $\sim$   |                 |               |     |
| Shared key (PSK) * ①                       |                                                                      |                    |                    |           |                         | ~        |                 |               |     |
| IKE Protocol                               | () IKEv1 () IKEv2                                                    |                    |                    |           |                         |          |                 |               |     |
| Lice Anura Private IP Address              |                                                                      |                    |                    |           |                         |          |                 |               |     |
|                                            |                                                                      |                    |                    |           |                         |          |                 |               |     |
| Enable BGP ()                              |                                                                      |                    |                    |           |                         |          |                 |               |     |
| To apple BCD the SVII has to be Sta        | ndard or biobor                                                      |                    |                    |           |                         |          |                 |               |     |
| To enable boy, the SKO has to be sta       | ndard or nigher.                                                     |                    |                    |           |                         |          |                 |               |     |
| IPsec / IKE policy ①                       | Default Custom                                                       |                    |                    |           |                         |          |                 |               |     |
|                                            | When using custom IPSec/IKE pol<br>are appropriately configured on t | licies, pleas      | se ensure that the | custon    | n settings<br>al tunnel |          |                 |               |     |
|                                            | establishment and rekey.                                             | ine on pres        |                    | 201111110 | ar consider             |          |                 |               |     |
| IKE Phase 1 ①                              | Encryption * Integrity/PF                                            | te •               | DH Group *         |           |                         |          |                 |               |     |
|                                            | GCMAES256 V SHA384                                                   | $\sim$             | DHGroup14          | ~         |                         |          |                 |               |     |
| IKE Phase 2(IPsec)                         | IPsec Encryption * IPsec Integ                                       | prity *            | PFS Group *        |           |                         |          |                 |               |     |
|                                            | AES256 V SHA256                                                      | $\sim$             | None 🗸             | ]         |                         |          |                 |               |     |
| IPsec SA lifetime in KiloBytes * 🕕         | 0                                                                    |                    |                    |           |                         |          |                 |               |     |
| IPsec SA lifetime in seconds *             | 27000                                                                |                    |                    |           |                         |          |                 |               |     |
| Use policy based traffic selector ①        | Enable Disable                                                       |                    |                    |           |                         |          |                 |               |     |
| DPD timeout in seconds * ①                 | 45                                                                   |                    |                    |           |                         | ~        |                 |               |     |
| Connection Mode ①                          | Default     InitiatorOnly                                            | Respon             | nderOnly           |           |                         |          |                 |               |     |
|                                            |                                                                      |                    |                    |           |                         |          |                 |               |     |
|                                            |                                                                      |                    |                    |           |                         |          |                 |               |     |
| Review + create Previous                   | Next : Tags > Download a to                                          | emplate fo         | or automation      |           |                         |          | Give f          | eedba         | ack |

Step 6. Configure the ASA.

in order to validate layer 3 routing and layer 4 connectivity for BGP or the endpoint resources if you use static routing.

<#root> ciscoasa# ping 10.1.2.254 Type escape sequence to abort. Sending 5, 100-byte ICMP Echos to 10.1.2.254, timeout is 2 seconds: 11111 Success rate is 100 percent (5/5), round-trip min/avg/max = 40/42/50 ms ciscoasa# ping tcp 10.1.2.254 179 Type escape sequence to abort. No source specified. Pinging from identity interface. Sending 5 TCP SYN requests to 10.1.2.254 port 179 from 192.168.100.1, timeout is 2 seconds: 11111 Success rate is 100 percent (5/5), round-trip min/avg/max = 41/42/42 ms ciscoasa#

Step 4. When you use BGP, verify BGP connectivity routes received and advertised to Azure and the routing table of the ASA.

<#root>

ciscoasa#

show bgp summary

BGP router identifier 192.168.100.1, local AS number 65000 BGP table version is 6, main routing table version 6 4 network entries using 800 bytes of memory 5 path entries using 400 bytes of memory 2/2 BGP path/bestpath attribute entries using 416 bytes of memory 1 BGP AS-PATH entries using 24 bytes of memory 0 BGP route-map cache entries using 0 bytes of memory 0 BGP filter-list cache entries using 0 bytes of memory BGP using 1640 total bytes of memory BGP activity 14/10 prefixes, 17/12 paths, scan interval 60 secs Neighbor V AS MsgRcvd MsgSent TblVer InQ OutQ Up/Down State/PfxRcd 10.1.2.254 4 65515 73 60 6 0 0

01:02:26 3

ciscoasa#

show bgp neighbors 10.1.2.254 routes

BGP table version is 6, local router ID is 192.168.100.1 Status codes: s suppressed, d damped, h history, \* valid, > best, i - internal, r RIB-failure, S Stale, m multipath Origin codes: i - IGP, e - EGP, ? - incomplete Network Next Hop Metric LocPrf Weight Path \*> 10.1.0.0/16 10.1.2.254 0 65515 i <<< This is the virtual network def: 192.168.100.0/30 10.1.2.254 0 65515 i r> 192.168.100.1/32 10.1.2.254 0 65515 i Total number of prefixes 3 ciscoasa# show bgp neighbors 10.1.2.254 advertised-routes BGP table version is 6, local router ID is 192.168.100.1 Status codes: s suppressed, d damped, h history, \* valid, > best, i - internal, r RIB-failure, S Stale, m multipath Origin codes: i - IGP, e - EGP, ? - incomplete Metric LocPrf Weight Path Network Next Hop \*> 192.168.2.0 0.0.0.0 0 32768 i <<< These are the routes being advert \*> 192.168.100.0/30 0.0.0.0 32768 i 0 <<< Total number of prefixes 2 ciscoasa# ciscoasa# show route Codes: L - local, C - connected, S - static, R - RIP, M - mobile, B - BGP D - EIGRP, EX - EIGRP external, O - OSPF, IA - OSPF inter area N1 - OSPF NSSA external type 1, N2 - OSPF NSSA external type 2 E1 - OSPF external type 1, E2 - OSPF external type 2, V - VPN i - IS-IS, su - IS-IS summary, L1 - IS-IS level-1, L2 - IS-IS level-2 ia - IS-IS inter area, \* - candidate default, U - per-user static route o - ODR, P - periodic downloaded static route, + - replicated route Gateway of last resort is 10.1.251.33 to network 0.0.0.0 S\* 0.0.0.0 0.0.0.0 [1/0] via B.B.B.C, outside 10.1.0.0 255.255.0.0 [20/0] via 10.1.1.254, 01:03:33 в 10.1.2.254 255.255.255.255 [1/0] via 192.168.100.2, AZURE S B.B.B.A 255.255.255.224 is directly connected, outside С L B.B.B.B 255.255.255.255 is directly connected, outside С 192.168.2.0 255.255.255.0 is directly connected, inside L 192.168.2.2 255.255.255.255 is directly connected, inside С 192.168.100.0 255.255.255.252 is directly connected, AZURE

L 192.168.100.1 255.255.255 is directly connected, AZURE

Step 5. Ping a device over the tunnel. In this example, it is an Ubuntu VM that runs in Azure.

```
<#root>
ciscoasa# p
ing 10.1.0.4

Type escape sequence to abort.
Sending 5, 100-byte ICMP Echos to 10.1.0.4, timeout is 2 seconds:
!!!!!
Success rate is 100 percent (5/5), round-trip min/avg/max = 40/42/50 ms
```

View the effective routes on the remote VM now. They must show the routes the ASA advertised to the cloud as shown in the image.

| Dashboard > Resource groups > CX-SecurityTLs-ResourceGroup > jyoungta-ubuntu-azure - Diagnose and solve problems > Effective routes |                                         |                                 |                                                                      |  |  |  |  |
|----------------------------------------------------------------------------------------------------|-----------------------------------------|---------------------------------|----------------------------------------------------------------------|--|--|--|--|
| Effective routes                                                                                                    | Effective routes                        |                                 |                                                                      |  |  |  |  |
| 🛓 Download 🛛 Download                                                                                                    |                                         |                                 |                                                                      |  |  |  |  |
| Showing only top 200 records                                                                                                    | , click Download above to see all.      |                                 |                                                                      |  |  |  |  |
| Scope                                                                                                    | Virtual machine (jyoungta-ubuntu-azure) |                                 |                                                                      |  |  |  |  |
| Network interface                                                                                                    | jyoungta-ubuntu-azur956                 | ~                               |                                                                      |  |  |  |  |
| Effective routes                                                                                                    |                                         |                                 |                                                                      |  |  |  |  |
| SOURCE <sup>↑</sup> STATE                                                                                                    | ADDRESS PREFIXES                        | <b>↑</b> ↓ <b>NEXT HOP TYPE</b> | $\uparrow \downarrow$ NEXT HOP TYPE IP ADDRESS $\uparrow \downarrow$ |  |  |  |  |
| Default Active                                                                                                    | e 10.1.0.0/16                           | Virtual network                 | -                                                                    |  |  |  |  |
| Virtual network gateway Active                                                                                                    | e 192.168.100.0/30                      | Virtual network gateway         | A.A.A.A                                                              |  |  |  |  |
| Virtual network gateway Active                                                                                                    | e 192.168.100.1/32                      | Virtual network gateway         | A.A.A.A                                                              |  |  |  |  |
| Virtual network gateway Active                                                                                                    | e 192.168.2.0/24                        | Virtual network gateway         | A.A.A.A                                                              |  |  |  |  |
| Default Active                                                                                                    | e 0.0.0.0/0                             | Internet                        | -                                                                    |  |  |  |  |
| Default Active                                                                                                    | e 10.0.0/8                              | None                            | -                                                                    |  |  |  |  |
| Default Active                                                                                                    | e 100.64.0.0/10                         | None                            | -                                                                    |  |  |  |  |
| Default Active                                                                                                    | e 172.16.0.0/12                         | None                            | -                                                                    |  |  |  |  |
| Default Active                                                                                                    | e 192.168.0.0/16                        | None                            | -                                                                    |  |  |  |  |

#### Troubleshoot

There is currently no specific information available to troubleshoot this configuration.